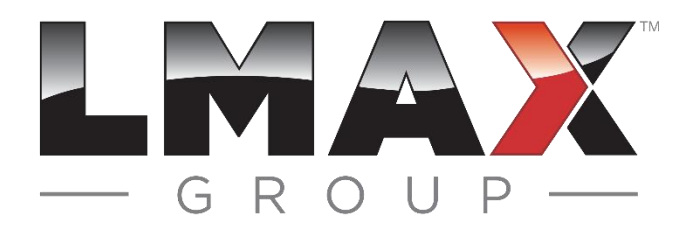

# LMAX开户及出入金流程指引

外汇和差价合约(CFD)为杠杆产品。交易杠杆产品可能造成账户损失超于最初投资金额。此类产品并不适合所有投资者,因此请您确保在投资前了解其中风险。

LMAX Global是LMAX Group的旗下公司。LMAX Group的注册地址为Yellow Building,1A Nicholas Road, London, United Kingdom, W11 4AN。

Copyright@2025

1、CRM系统个人信息登记

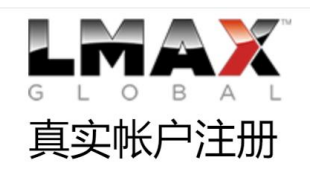

|       | 请仅使用英文字母字符填写以下表格。                                                                                                    |
|-------|----------------------------------------------------------------------------------------------------|
|       | ● 个人 ○ 企业                                                                                                    |
|       | <sup>名字</sup> 输入您的名                                                                                                    |
|       | <sup>姓氏</sup> 输入您的姓                                                                                                    |
|       | 电子邮箱地址 输入您的邮箱                                                                                                    |
|       | <sup>密码</sup> 设定您的登录密码                                                                                                    |
|       | 确认密码 再次输入您设置的密码                                                                                                    |
|       | 中国选择中国 ~?                                                                                                    |
|       | 0086 电话输入您的电话号码                                                                                                    |
| 勾选此按银 | <ul> <li>□ 我确认我已阅读并理解了以下所有文件 * Order Execution</li> <li>Policy,API Agreement,Terms of Business,Trading</li> <li>Manual,Privacy Policy,Cookie Policy,MT4 Trading</li> </ul> |
| 开户需要签 | Manual,Risk Warning Notice                                                                                                    |
| 署相关协议 | 现在注册点击现在注册                                                                                                    |

1、选择个人, 第一栏输入名字, 第二栏输入姓氏。 姓名需要与身份证上面

的姓名完全一致。

CHINESE (SIMPLIFIED) 🗸

填写邮箱和设置密码, 密码需要包括大小写和 数字;

订单执行政策 API协议 业务条款 交易说明 隐私政策 Cookie政策 MT4手动交易说明 风险告知

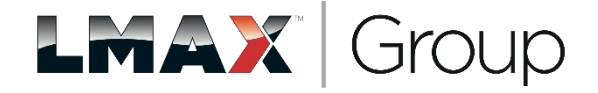

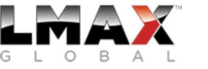

Floor,

#### 注册邮箱会收到认证邮件, 输入 验证码,点击 submit

#### 账号验证

| 恭喜!您的新帐户已成功注册。                                        |
|-------------------------------------------------------|
| 您的帐户需要验证。                                             |
| 在接下来的几分钟内,您将在 2000年3000000000000000000000000000000000 |
| 如果您没有收到此电子邮件,请检查您的垃圾邮件文件夹并确保您的收件箱处于活动状态且未满。           |
| 如果您仍然遇到问题,请尝试 重新发送电子邮件验证 或联系 info@lmax.com 寻求帮助。      |
| 验证码: SUBMIT                                           |

| -914                                                                            |      |
|---------------------------------------------------------------------------------|------|
| 密 收信                                                                            |      |
| 📃 通讯录                                                                           |      |
| 收件箱                                                                             |      |
| 星标邮件 ☆                                                                          |      |
| 群邮件                                                                             |      |
| 草稿箱                                                                             |      |
| 已发送                                                                             |      |
| 已删除                                                                             | [清空] |
| 垃圾箱(1)                                                                          | [清空] |
| ∃我的文件夹                                                                          |      |
|                                                                                 |      |
| 其他邮箱                                                                            |      |
| 其他邮箱<br>日历   记事本                                                                |      |
| 其他邮箱<br>日历   记事本<br>简历 NEW                                                      |      |
| 其他邮箱<br>日历   记事本<br>简历 <b>№</b><br>发票助手 ●                                       |      |
| 其他邮箱<br>日历   记事本<br>简历 [1590]<br>发票助手 •<br>在线文档                                 |      |
| 其他邮箱<br>日历   记事本<br>简历 [ww]<br>发票助手 •<br>在线文档<br>每日悦读 •                         |      |
| 其他邮箱<br>日历   记事本<br>简历 NEW<br>发票助手•<br>在线文档<br>每日悦读•<br>附件收藏                    |      |
| 其他邮箱<br>日历   记事本<br>简历 [229]<br>发票助手 •<br>在线文档<br>每日悦读 •<br>附件收藏<br>文件中转站       |      |
| 其他邮箱<br>日历   记事本<br>简历 NEW<br>发票助手 •<br>在线文档<br>每日悦读 •<br>附件收藏<br>文件中转站<br>贺卡 • |      |

|     |                   | 外汇和差价合约(CFD)为杠杆产品。 交易杠杆产品可能造成账户损失超于最初投资金额。此类产品并不适合所有投资者                                                                                                    | 肾,因此请您确保在投资前了解其中风险。     |  |  |  |  |
|-----|-------------------|----------------------------------------------------------------------------------------------------|-------------------------|--|--|--|--|
|     |                   | 本网站上的信息不针对由任何受当地法律或法规限制或禁止交易外汇和《或差价合约的居民,请宣看完整的风险警告。                                                                                                    |                         |  |  |  |  |
|     |                   | LMAX Global 是 LMAX Broker Mauritius Limited 的商号,该公司在毛里求职注册成立(编号 173734),受金融服务委员会监管(执照编号 GB19025016)。我们的注册地址是 LMAX Broker Mauritius Limited, Lot 15 A3, 1s<br>Cybercity, Ebene 72201, Mauritius |                         |  |  |  |  |
| LMA |                   | LMAX Global是LMAX Group的旗下公司。LMAX Group的注册地址为Yellow Building,1A Nicholas Road, London, Ur                                                                                                    | nited Kingdom, W11 4AN. |  |  |  |  |
|     |                   |                                                                                                    |                         |  |  |  |  |
|     |                   |                                                                                                    |                         |  |  |  |  |
|     | Hello             |                                                                                                    |                         |  |  |  |  |
|     |                   |                                                                                                    |                         |  |  |  |  |
|     |                   |                                                                                                    |                         |  |  |  |  |
|     | Digit code:07EA0A |                                                                                                    |                         |  |  |  |  |
|     |                   |                                                                                                    |                         |  |  |  |  |
|     | LMAX Gro          |                                                                                                    |                         |  |  |  |  |
|     |                   |                                                                                                    |                         |  |  |  |  |
|     |                   |                                                                                                    |                         |  |  |  |  |
|     | 免责声明              |                                                                                                    |                         |  |  |  |  |

外汇和差价合约(CFD)为杠杆产品。交易杠杆产品可能造成账户损失超于最初投资金额。此类产品并不适合所有投资者,因此请您确保在投资前了解其中风险。

本网站上的信息不针对由任何受当地法律或法规限制或禁止交易外汇和/或差价合约的居民。请查看完整的风险警告。

LMAX Global是LMAX New Zealand Limited的交易名称。LMAX New Zealand Limited与新西兰企业登记局(New Zealand Companies Office) 注册(公司注册号码5626391),并登记为金融服务企业(登记号码FSP612509)。LMAX 新西兰的公司注册地 址为Quigg Partners, Level 7, 36 Brandon Street, Wellington, 6011;公司运营地址为LMAX c/o Generator, Level <u>10-12</u>, 11 Britomart Place, Britomart, Auckland 1143, New Zealand,

LMAX Global是LMAX Group的旗下公司。LMAX Group的注册地址为Yellow Building, 1A Nicholas Road, London, United Kindgdom, W11 4AN。

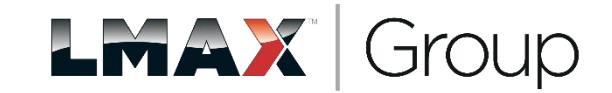

注册邮箱会收到认证邮件,输入 验证码,点击 submit。 随后,页面会出现一个二维码,该二维码需要使用验证器扫描,然后填写对应的 验证码(一次性密码),点击证实(登陆)。

验证器可以使用Google验证码,微软验证器,腾讯验证器,Duo Mobile验证器都可以,任选一个。

记得保存好该二维码(以后都不会再出现),且以后每次登陆都需要输入对应的验证码,验证码每分钟在验证器内跳动一次。

下次登陆时,只需要打开验证器,填写即时的验证码即可。

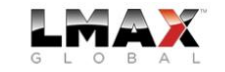

如果遇到二维码出不来,请 更改浏览器的弹窗设置,将 弹窗更改为允许弹窗。

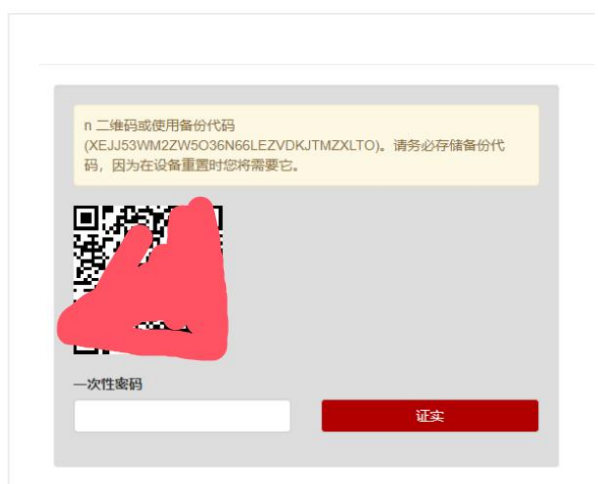

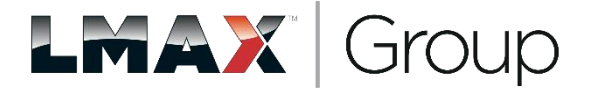

## 2、填写个人信息:姓名必须与身份证上姓名完全一致 最后点击下一步。

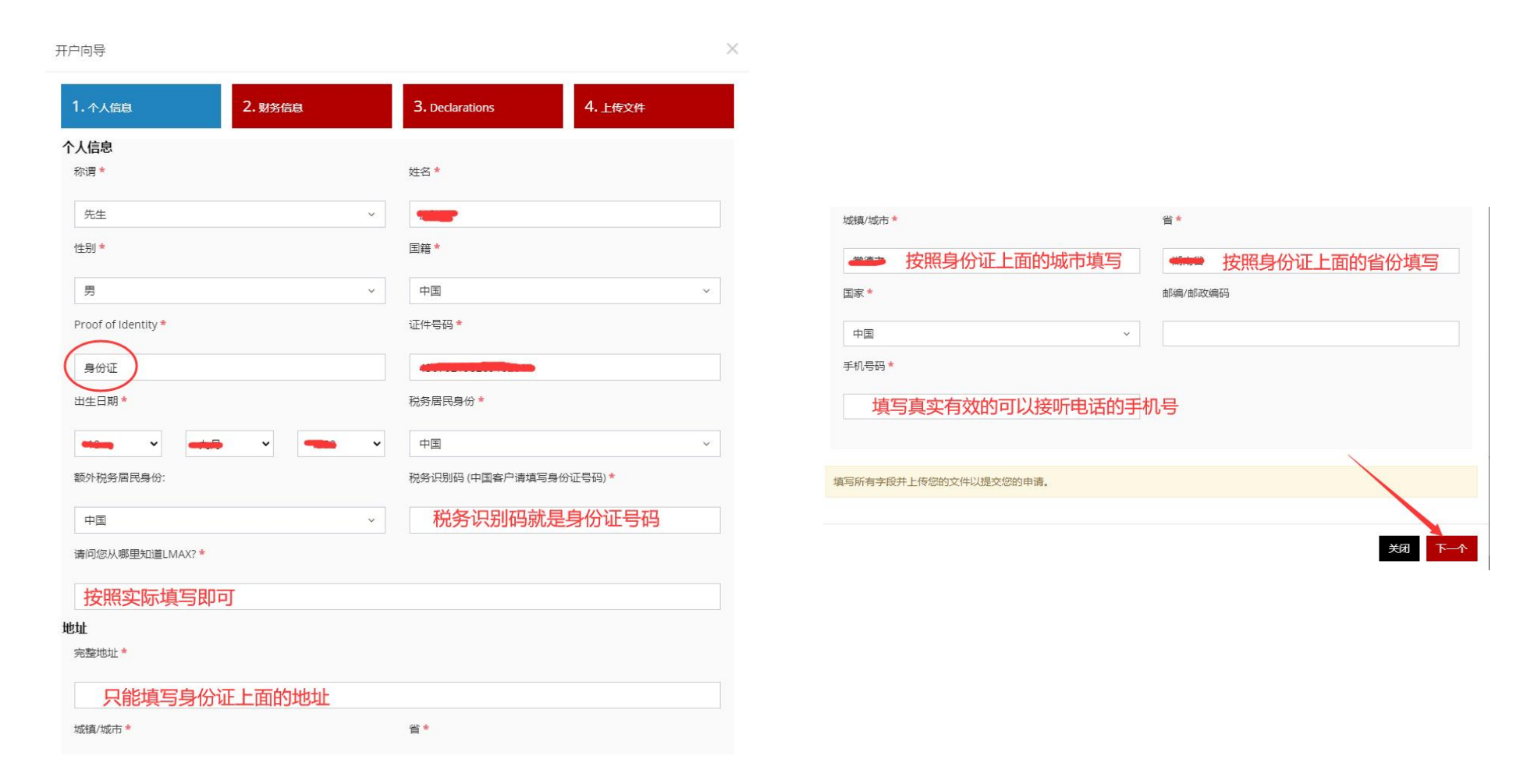

LMAX Group

3、财务信息:

填写工作和财务信息

该部分将通过工作情况和收入存款来评估客户的财务承受能力。

-工作情况: 若为 退休/待业, 需额外补充财力证明

-收入存款:若存款和收入过低,需额外补充财力证明;

若存款和收入大于200万美元,需额外补充资金来源证明文件。

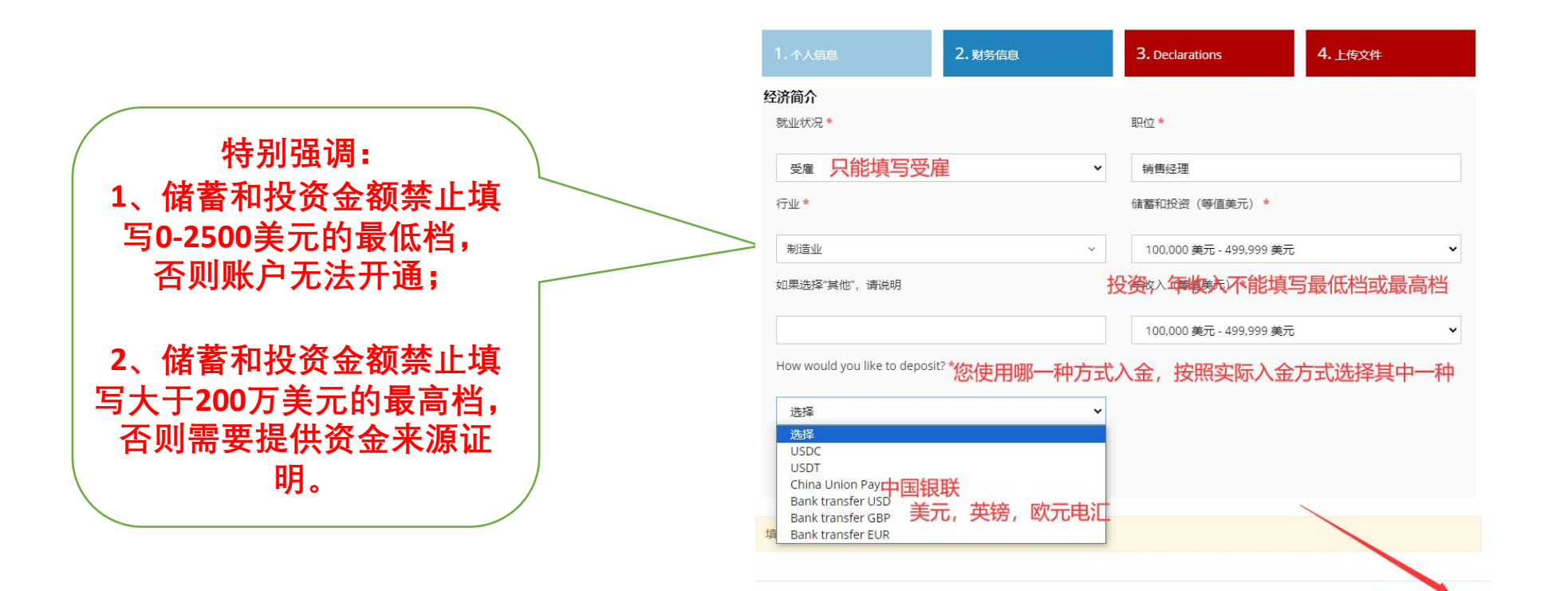

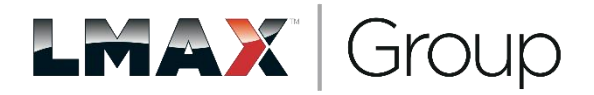

背面

关闭

#### 4、确认并同意以下所有 开户条款条件。

| ← C ŵ ⊡ https://                                   | /mu.mt4-client.lmax.com/cn/account-opening-process&fl=1 A 🏠 🙆 🔇                                                                                                    | [] {= (                       | ⊕ ⊥ %                        |
|----------------------------------------------------|----------------------------------------------------------------------------------------------------|-------------------------------|------------------------------|
|                                                    | 1. 个人信息 2. 财务信息 3. Declarations 4. 上传文件                                                                                                    | 07@qq.com                     | ■ CN 🖌 🕂                     |
| <ul> <li>个人档案</li> <li>钱包</li> <li>交易账户</li> </ul> | I declare that I have read and understood and agree to be bound by Our Agreement that is comprised of the current versions published on the website of the Terms of Business , the Risk Warning Notice, the Trading Manual, the MT4 Trading Manual, the Order Execution Policy, the Privacy Policy, the Cookie Policy and (where applicable) the LMAX API Agreement. *                                                                                                    | <b>出价</b><br>0.64871          | <b>询价</b><br>0.64874         |
| 信息和工具<br>🖵 MT4                                     | <ul> <li>I declare that I am over 18 years old and confirm the source of funds declaration, as well as the information I have provided as part of this application process is true. *</li> <li>I acknowledge that all of the documents that constitute Our Agreement and supplementary documents as available from the website, may be amended from time to time as permitted by the Terms of Businesss and that</li> </ul>                                                                                    | 0.94963<br>0.85374<br>161.044 | 0.94969<br>0.85377<br>161.05 |
| 客户编号: CU16850<br>姓名                                | <ul> <li>any later versions will govern my trading relationship with LMAX Global from the effective dates set out in the Terms of Business. *</li> <li>I declare that I am aware that the trading service provided by LMAX Global carries a high level of risk and can result in losses that exceed the balance of cash held on my account at any time. You should not open an account with LMAX Global unless you understand the nature of its trading services and the extent of your exposure to</li> </ul> | 1.07278<br>1.25646<br>0.8852  | 1.0728<br>1.25651<br>0.88524 |
|                                                    | risk. *                                                                                                    | 今天没有消息                        | 风险免责声明                       |
|                                                    | 填写所有字段并上传您的文件以提交您的申请。                                                                                                    |                               |                              |
|                                                    | 关闭 背面 下一个                                                                                                    |                               |                              |

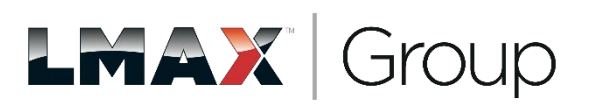

#### 5、上传文件

(1) 在身份证明处上传 身份证正面

(2) 在居住证明处上传 身份证反面

(3) 若无法上传文件,请使用注册邮箱将 身份证正反面 发至客服邮箱 <u>info@lmax.com</u>。

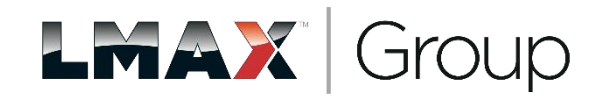

#### 6、申请结束,等待 账户审核

|                          |             | 市场报价   |         |         |         |        |
|--------------------------|-------------|--------|---------|---------|---------|--------|
|                          | 0 145 /c 44 | 交易品种   | 出价      | 询价      | 低       | 高      |
| ▼ 11人信息                  | ▶ 则方信息      | AUDUSD | 0.65257 | 0.6526  | 0.65213 | 0.6536 |
| Declarations             | ✓ 上传文件      | EURCHF | 0.95068 | 0.95075 | 0.95053 | 0.9512 |
|                          |             | EURGBP | 0.85556 | 0.8556  | 0.85527 | 0.8560 |
|                          | 更新 开户向导     | EURJPY | 161.873 | 161.88  | 161.731 | 161.93 |
|                          |             | EURUSD | 1.07677 | 1.07679 | 1.07617 | 1.0776 |
| 上传您的文件                   |             | GBPUSD | 1.2585  | 1.25856 | 1.258   | 1.2592 |
|                          |             | USDCHF | 0.8829  | 0.88295 | 0.88261 | 0.8833 |
|                          | 上传          |        | \$      | 天没有消息   |         |        |
|                          |             |        |         |         |         |        |
| 账户信息                     |             |        |         |         |         |        |
| <b>账户信息</b><br>您后台登录密碼是: |             |        |         |         |         |        |

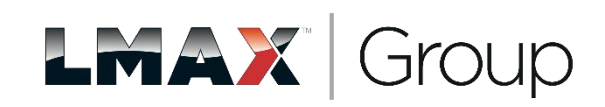

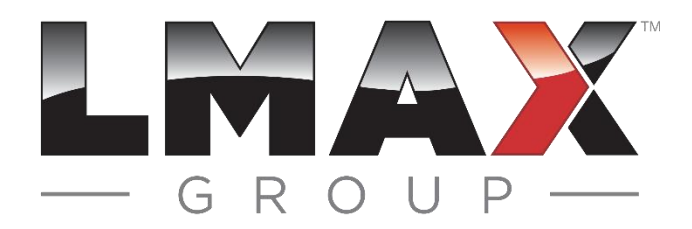

#### 如果 材料齐备, 您会在申请当天收到开户成功的邮件通知。 如果 材料有欠缺, 您会在申请当天收到需要补充文件清单的邮件通知, 请注意 查收, 并及时回复。

有任何疑问,请联系官方在线客服或者联系客服邮箱: info@lmax.com

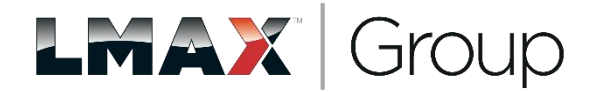

如果开户时选择使用USDT或USDC入金,则会收到关于LMAX Digital的用户名和临时密码的两封邮件(用户名一封邮件,临时密码一封邮件)。

如果是电汇或银联入金,则不会涉及LMAX Digital用户名和密码。

注明: LMAX Digital是LMAX集团旗下的持牌数字货币交易所,入金的USDT或 USDC是通过LMAX Digital兑换成美元之后,再入账到结算银行。

出金则是由LMAX Digital将美元兑换成USDT或USDC。

| $\square$ | $\Theta$  | I MAX NZ Registr | Your LMAX Mauritius account is now open - 24 hour sur |
|-----------|-----------|------------------|-------------------------------------------------------|
| 0         |           | ENAX NZ Registr  | Tour Er por Haandab account is non open - Er noar sa  |
|           |           | LMAX NZ Registr  | RE:回复:关于您的LMAX毛里求斯开户申请-CU16459 - 您                    |
|           |           | LMAX Broker Mau  | LMAX Broker Mauritius Limited MT4 MU 开设账户 - 24 ho     |
| $\Box$    |           | LMAX Broker Mau  | 您的LMAX Broker Mauritius Limited 帐户已通过验证 - 24 h        |
| $\Box$    |           | info             | LMAX Digital password reset 24 hour support: +44 3    |
| L B       | ■ / c ±+1 |                  | LMAX Digital 临时密码                                     |

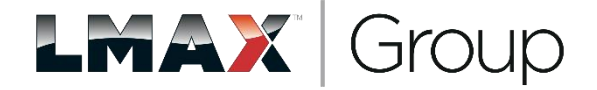

#### 7、USDT或USDC入金流程:

打开邮件收到的LMAX Digital用户名和临时密码(用户名一封邮件,临时密码一封邮件)。

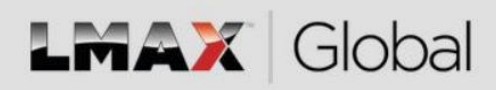

24 hour support: +44 203 192 2555

#### 您的LMAX Mauritius交易账户已经开通

尊敬的顾客,

我们很荣幸通知您,您的LMAX Mauritius帐户已经开通,并可以随时登入交易。

如果您没有申请开通此账户,请立即通知我们,我们会展开调查。

LMAX Digital 登录用户名 用户名:CUCCEDG

密码:如果您需要重设密码,请拨打 +44 203 192 2555 或通过我们网站上的实 时聊天与我们联系。

登录账户请点击此处。

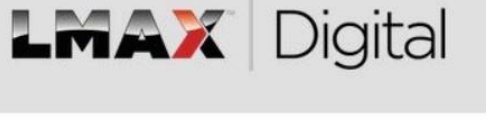

24 hour support: +44 33 3700 4096

#### LMAX Digital password reset

Dear LMAX Broker Mauritius,

Following your recent request, your temporary password is: vl#ts6fg

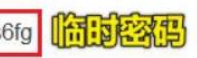

For your security, this password will last for only 72 hours. If you do not log in to your LMAX Digital account within this period you will need to contact client services again on +44 20 3192 2555.

Please log in now using the password above, you will then be prompted for a new password which will be permanent. You will not be able to access the LMAX Digital platform until you have done this.

Change Password

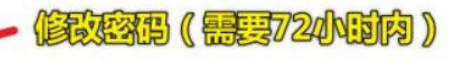

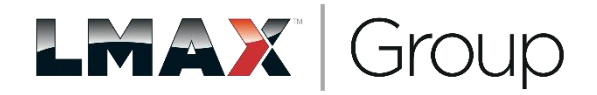

8、打开官网www.LMAX.com,点击LMAX Digital,输入Digital用户名(CRM系统的客户编号DG)和密码登录。首次登录会需要修改密码。

#### 特别说明: Digital的用户名不是开户邮箱

初始状态进入是英文状态,可以修改为中文界面。 右上角点击"客户端口"(Client Portal),在弹出的页面窗口中点开"设置" (Settings),切换中文,点击Save保存,点击右上角Lot out退出,关闭浏览器,然后重 新进入,即为中文界面。

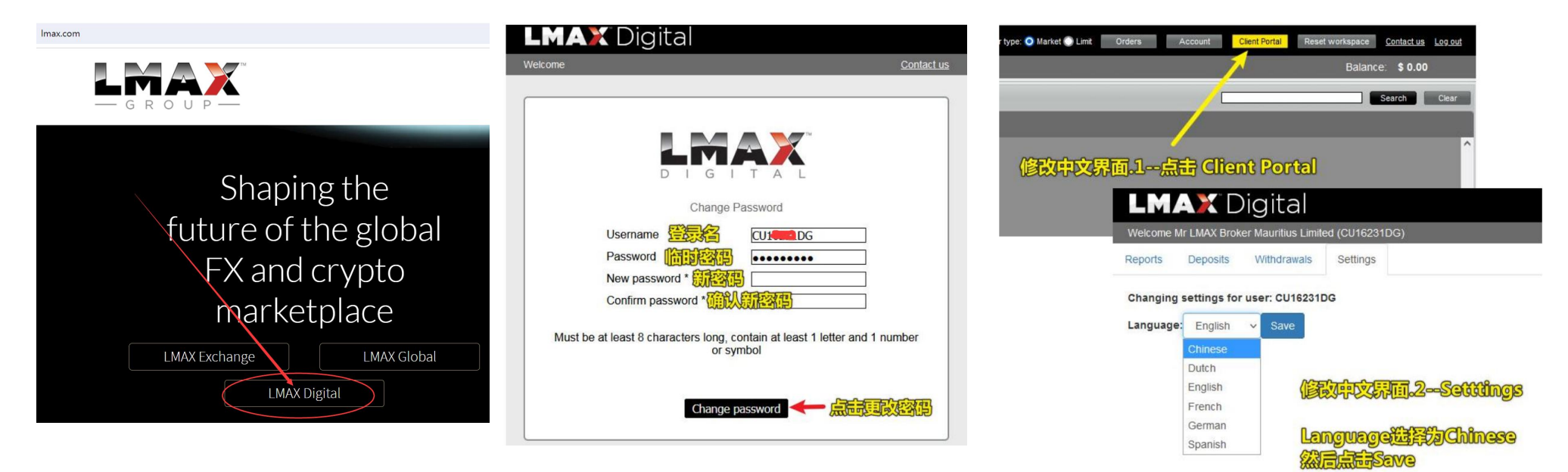

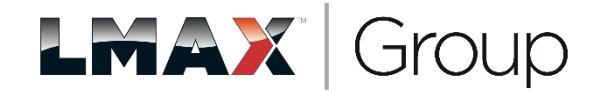

9、USDT入金:

打开官网www.LMAX.com,点击LMAX Digital,输入Digital用户名(CRM系统的客户编号DG)和密码登录。

特别说明: Digital的用户名不是开户邮箱

右上角点击"客户端口"(Client Portal),在弹出的页面窗口中点开"出入金"(Deposit and Withdraw),并下拉页面可以找到入 USDT 的电子钱包地址;

通过 ERC20 通道入 USDT 并将对应截图发邮件到客服邮箱 info@Imax.com, 说明入账到MT4账号;

手续费:入金免费,在USDT兑换美金过程中可能存在点差的兑换成本。出金手续费0.5%,出金金额 必须大于100,如果小于1000,需要额外收取20美金费用。 时间:一般1个工作日内

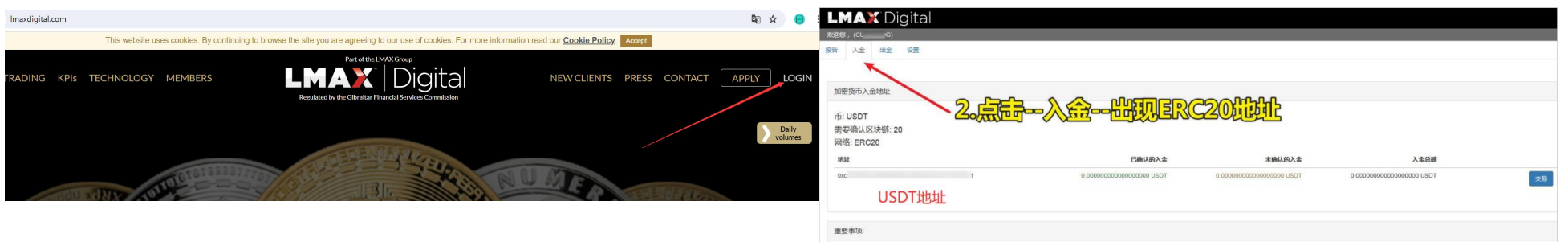

请确保您唯一的标签包含在XRP地址里

衛士章 , 小于0.0001个所的存款成存款分数不会完值到纪的交易账户 1911年94014月1915年100月47世紀分 メーク小型的人全領は、此定領は交易会反映在均均交易新介由、領は王子空の便可以は偉入舌 方領比が済金打入均均能介創、遠不要用行行同時一秒的交

只有LMAX Digital支持的网络才能为您的账户入金 通过不支持的网络进行存款可能会导致资产提失

警告: LMAX Digital隐不会发送未经请求的有关更改存款地址的邮件. 您只能通过本客户读直看您的存款地址,任何更改将直接反映在本客户读上

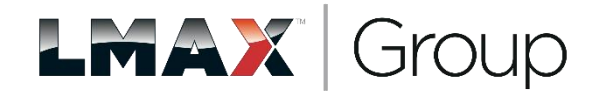

10、USDT出金:发邮件到客服邮箱 info@lmax.com,第一次出需要电话确认USDT的地址或者出1个USDT来确认地址,以后不需要。

第一次出金提交内容:

我是XXX, MT4账号XXX, 我需要出XXXUSDT ERC20网络的USDT地址是:

我的电话是:

可以接听电话的时间是:年/月/日/北京时间几点钟,需要中文服务。

如果是采用出1个USDT确认地址,请在收到1USDT后,发邮件到info@Imax.com告知已 收到1个USDT,可以安排出剩余的USDT。

第二次或以后出金提交内容: 我是XXX, MT4账号XXX, 我需要出XXXUSDT ERC20网络的USDT地址是:

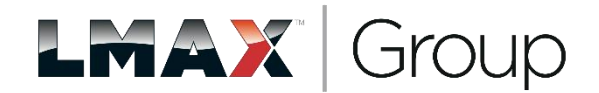

#### 11、银联入金流程:

打开官网www.LMAX.com,点击LMAX Global,点击About LMAX Global下拉菜单LMAX Global MU,点击右上角MT4 login(说明: MT4 login是MT4的CRM系统,login是UI端),输入开户时的邮箱和密码(开户时设置),进入CRM系统。

#### 点击 快速存款 或 存款 进入到入金页面。**谨记:不能使用支付宝和微信的方式入金。**

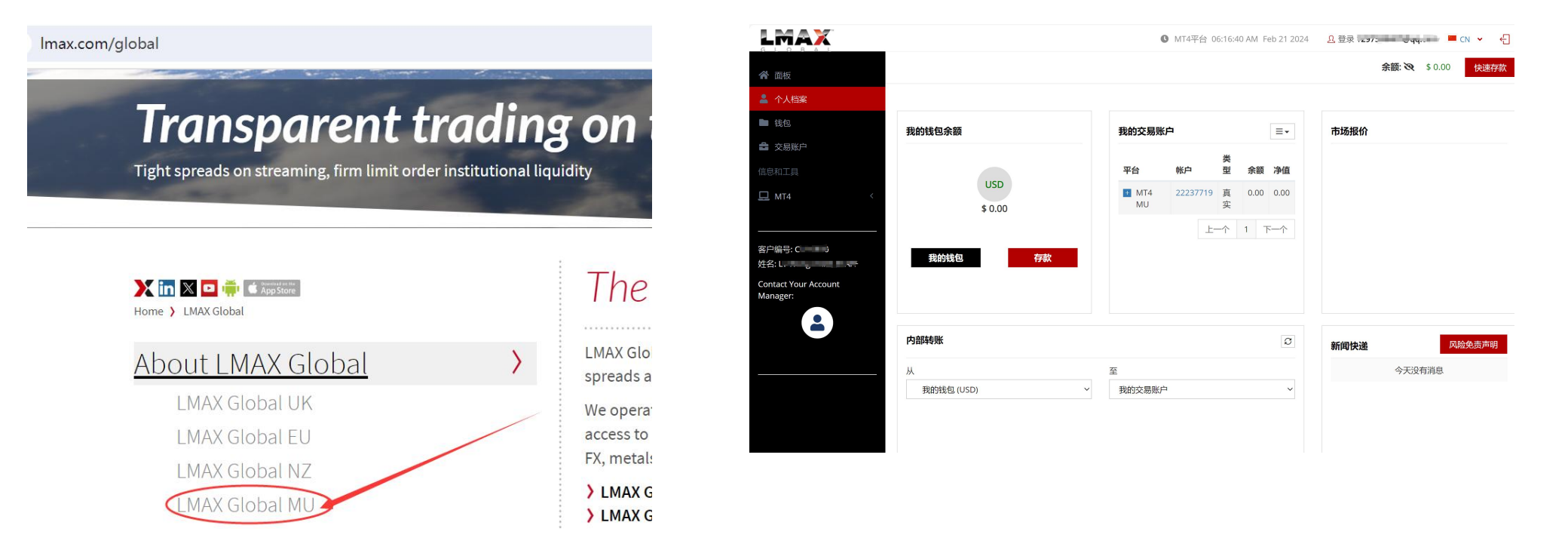

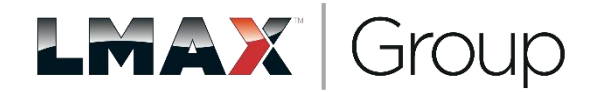

#### 12、输入需要入金的金额

|                                                            |                                        | ❶ MT4平台 01:16:19 PM Feb 20 2024 | <u>0</u> 登录 | 🖹 💻 CN 👻 🗧 |
|------------------------------------------------------------|----------------------------------------|---------------------------------|-------------|------------|
|                                                            |                                        |                                 |             |            |
|                                                            | 进行存款                                   | ×                               |             |            |
|                                                            | 选择您的货币                                 | =                               |             |            |
|                                                            | USD                                    | ~                               |             |            |
|                                                            | 选择金额                                   | .00                             |             |            |
|                                                            | \$100.00 \$200.00                      | \$500.00                        |             |            |
|                                                            | \$1000.00 \$10000.00                   | 長位                              |             |            |
| 客户编号: CU16850<br>姓名: L<br>Contact rour Account<br>Manager: | 其他金额<br>输入其他您要入金的<br>选择您的货币并选择所需的金额以继续 | ]金额                             |             |            |
|                                                            | 点击下一个                                  | 下一个 >                           |             |            |
|                                                            |                                        |                                 |             |            |
|                                                            |                                        |                                 |             |            |

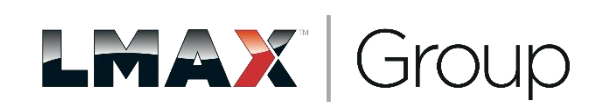

#### 13、根据适合的存款方法

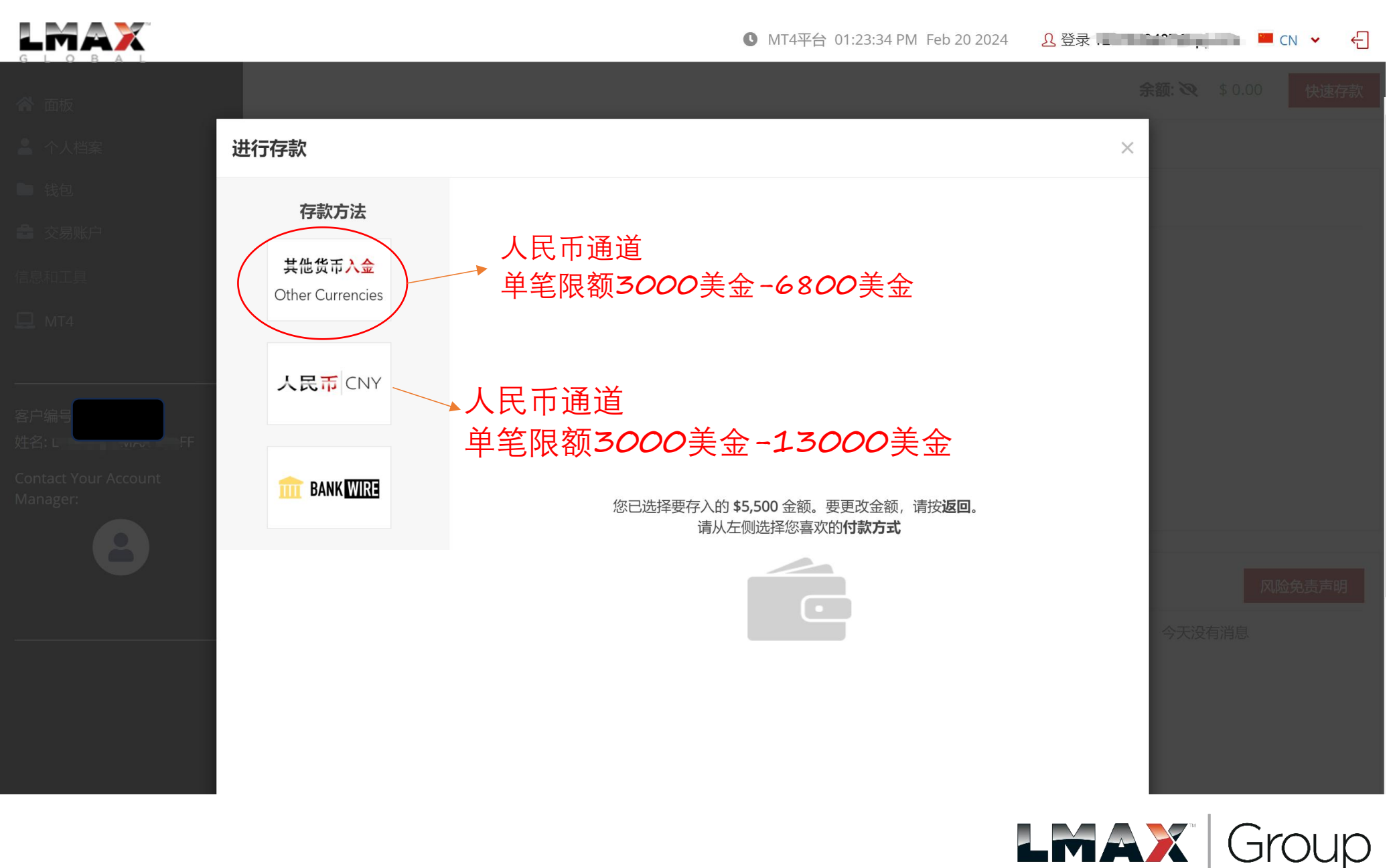

14、以 其他货币入金 为例,进入后续界面后,点击 提交

|                                                                                 |                                    |                              | ❶ MT4平台 03:58:41 AM Feb 21 2024 | <u>오</u> 登录1m ■ CN ✔ ← |
|---------------------------------------------------------------------------------|------------------------------------|------------------------------|---------------------------------|------------------------|
|                                                                                 |                                    |                              |                                 |                        |
|                                                                                 | 进行存款                               |                              |                                 | ×                      |
| <ul> <li>戦包</li> <li>交易账户</li> <li>信息和工具</li> <li>MT4</li> <li>客户编号:</li> </ul> | 存款方法<br>其他货币入金<br>Other Currencies | Zotapay<br>存款金额: \$5500 更改金额 | 提交点击提交                          |                        |
| 姓名: La Contact Your Account<br>Manager:                                         | <b>THE BANK WIRE</b>               |                              |                                 | 风险免责声明<br>今天没有消息       |

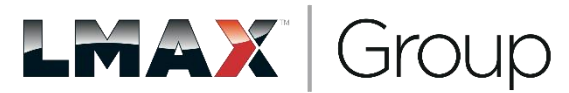

#### 15、选择 CNY, 跳转到下一页

|                                  |                                           |            | S MT4平台 03:59:56 | AM Feb 21 2024 🕹 | 0.登录 | 📄 : 📕 CN 🖌 |
|----------------------------------|-------------------------------------------|------------|------------------|------------------|------|------------|
|                                  |                                           |            |                  |                  |      |            |
|                                  | 进行存款                                      |            |                  |                  | ×    |            |
|                                  | <b>存款方法</b><br>其他货币入金<br>Other Currencies | Zotapay    |                  |                  | Î    |            |
| 客户编号:<br>姓名: t raing v. 31 F     | 人民币 CNY                                   | <u>MYR</u> | <u>THB</u>       | <u>IDR</u>       |      |            |
| Contact Your Account<br>Manager: | <b>THE BANK WIRE</b>                      | VND        | CNY              | 点击CNY            | 今天没有 | 风险免责罚      |
|                                  |                                           |            |                  |                  |      |            |

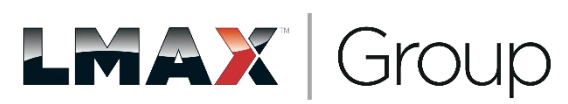

#### 16、点击 提交请求

|                                                      | ● MT4平台 04:00:39 AM Feb 21 2024       | <u>♪</u> 登录      |
|------------------------------------------------------|---------------------------------------|------------------|
| ▲ 面板                                                 |                                       | 余额: 改 \$ 0.00 快速 |
| 上一个人档案。1997年1997年,进行存款                               |                                       | ×                |
| (1) 我包括你们的人们的人们的人们的人们的人们的人们的人们的人们的人们的人们的人们的人们的人们     |                                       |                  |
|                                                      | ZOTAPAYMUCNY                          |                  |
| ▲ MT4 客户编号: #4: ************************************ | 单击提交请求按钮并使用将打开的新选项卡完成付款。<br>提交请求 返回选择 |                  |
| Contact Your Account<br>Manager:                     | 点击提交请求                                |                  |
|                                                      |                                       | 风险免责声            |
|                                                      |                                       | 今天没有消息           |
|                                                      |                                       | Group            |

17、跳转到支付选择页面。根据您的付款方式选择适合的方式

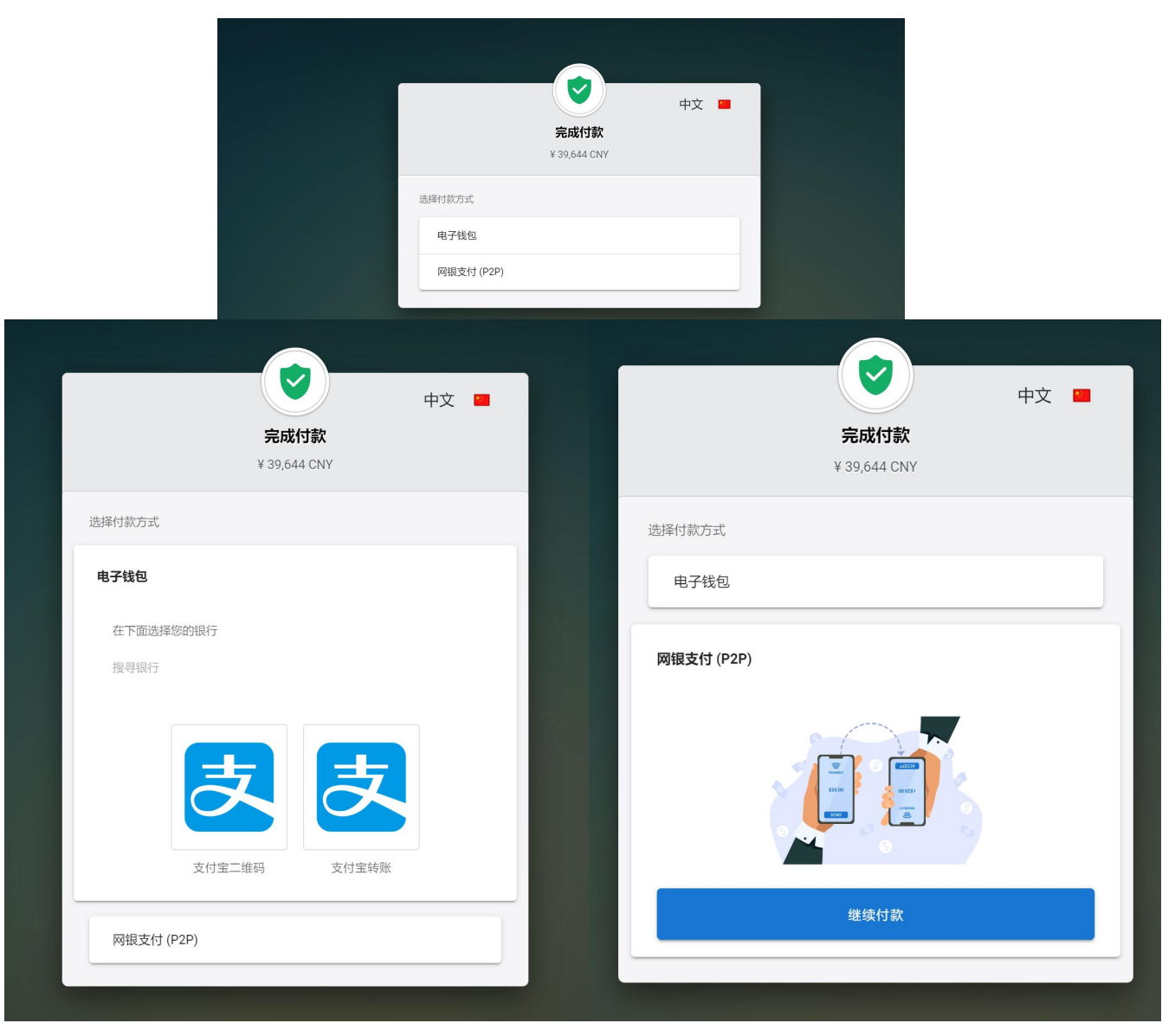

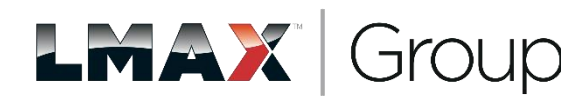

#### 18、入金完成后,请将如下格式的电子回单发送到客服邮箱: info@lmax.com

收件人: <u>info@lmax.com</u>

主题: XXX入金 \$XXXX 到 MT4账号XXXX

内容:

我是XXX,我的MT4账号是XXXXXX,我入金了 XXX美元。

请安排入账到我的MT4账号,电子回执单如下。

入账周期: 当天

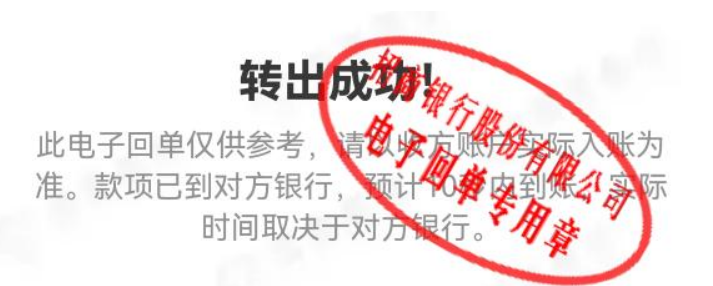

| 收款方户名 |                     |
|-------|---------------------|
| 收款方账号 | 6217 **** **** 7198 |
| 收款方银行 | 上海浦东发展银行            |
| 转账金额  | 10,920.00 元         |
| 付款方户名 | た :                 |
| 付款方账号 | 6214 **** **** 4825 |
| 转账附言  | 转账                  |
| 转账流水号 |                     |
| 交易时间  | 2024年02月15日         |
|       |                     |

招商银行App 任意银行卡, 一个财富生活App

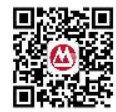

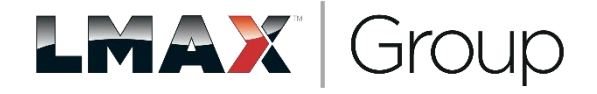

#### 19、电汇入金流程,需要使用香港或海外银行卡,直接汇款到LMAX在英国的结算银行。

选择电汇入金之前,尽量确保海外 (或香港)银行卡APP地址与身份证地 址一致。若不一致,可以选择将海外 (或香港)银行卡地址修改为身份证 上面的地址。

若不一致,法务可能会要求对地址不 一致的情况进行解释说明。或者可能 会要求提供香港银行卡的月结账单作 为地址证明即可。

入金完成后,请将入金的电子凭证发 送到客服邮箱 info@Imax.com,说明到 账到MT4账号。

| 请使用以下细节来入金<br>您的取款可能需要1到3个工作日才能到账,具体取决于您所在的国家。<br>在您使用银行转账的时候,请填写附言:<br>请一定在汇款附言中填写上您的MT4交易账户号码以作识别 |
|----------------------------------------------------------------------------------------------------|
| 针对您选择的货币,请查看相对应的银行信息如下:                                                                             |

| 银行名称            | JP Morgan Chase Bank                                       |
|-----------------|------------------------------------------------------------|
| 银行地址            | 25 Bank Street Canary Wharf London E14 5JP, United Kingdom |
| 银行 BIC 号码       | CHASGB2L                                                   |
| 账户名称            | LMAX BROKER MAURITIUS LIMITED                              |
| 货币              | USD                                                        |
| 账户号码            | 0076975182                                                 |
| IBAN            | GB16 CHAS 6092 4276 9751 82                                |
| 中转银行名称          | JPMorgan Chase Bank                                        |
| 中转银行地址          | New York                                                   |
| 中转银行BIC/SWIFT代码 | CHASUS33                                                   |
|                 |                                                            |

请保存您的支付确认信息以避免任何延迟。

如果您汇入货币币种并非您的LMAX交易账户币种,您可能会额外支付银行的外汇转换费用。

更多细节,请咨询我们后台,联系电话+44 203192 2555.

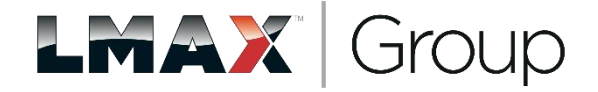

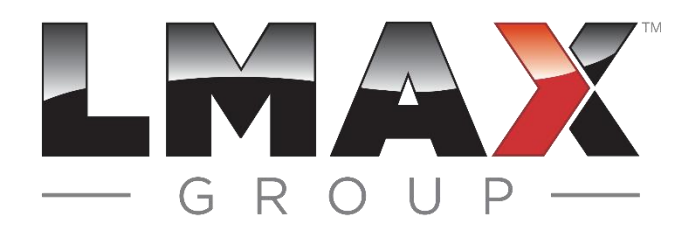

20、人民币出金:

发邮件到客服邮箱 info@lmax.com提交出金

人民币出金提交内容:

我是XXX, MT4账号XXX, 出金金额XXX美元(切记出金金额的单位是美元) 银行卡姓名:

银行卡账号:

所在分行或支行信息:

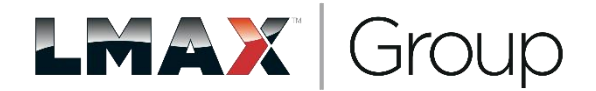

#### 21、电汇出金:

填写以下信息,发送到info@lmax.com

我是XXX, MT4账号是XXX, 现在申请邮件出金, 请予以办理。

出金类型:银行电汇

出金货币: USD

出金金额:

银行账户持有人名称: (一般为名字的拼音,具体以电汇所在行名字为准)

银行账户持有人地址: (填写身份证地址的拼音,不需要写英文)

银行名称:

银行地址:

SWIFT CODE:

银行账号:

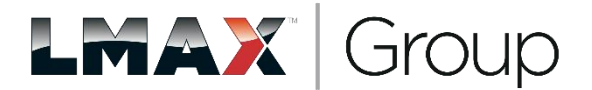

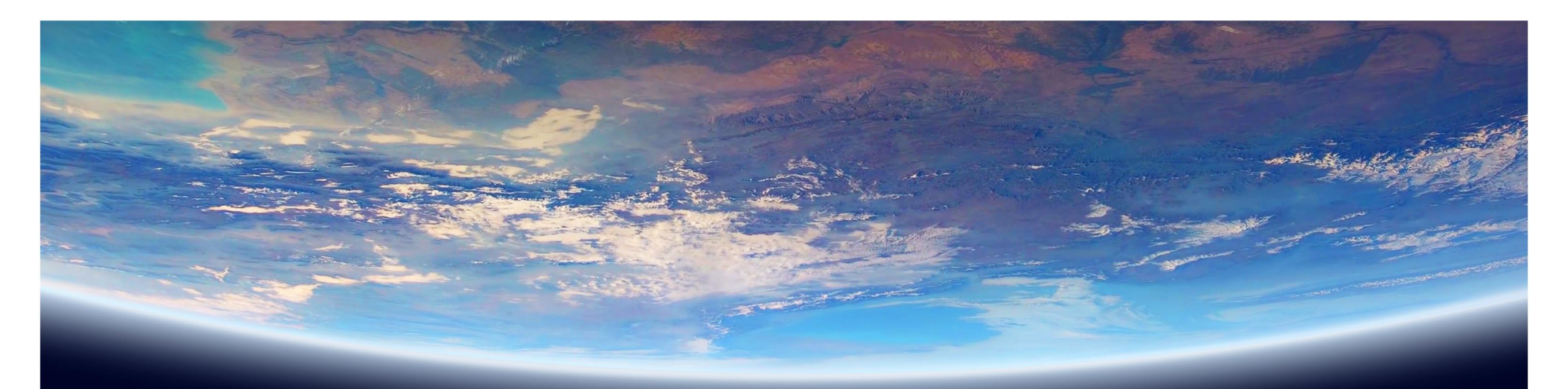

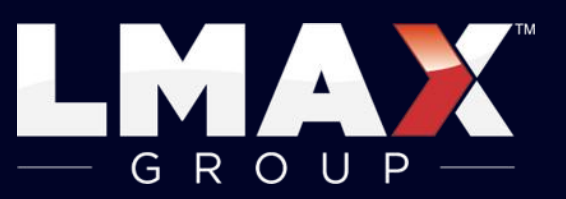

### LMAX Exchange LMAX Global LMAX Digital

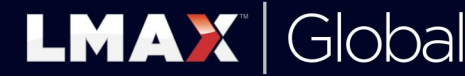

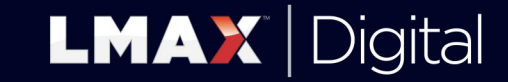

LMAX Group is the holding company of LMAX Exchange, LMAX Global and LMAX Digital. Registered address: Yellow Building, 1A Nicholas Road, London W11 4AN. +44 20 3192 2500 | info@LMAX.com | www.LMAX.com